## 研究機関が作成する様式の提出方法について ※提出のながれ 研究機関→日本学術振興会

【画面イメージ】

① ログイン画面

| JSPS<br>科研費電子申請システム | - ヘルプ                     |
|---------------------|---------------------------|
| 所属研究機関担当者口          | リグイン                      |
| ID ►                |                           |
| パスワード ▶ [           | ◆ログイン                     |
|                     | e-Radと同じID・パスワードを入力してください |

② 選択画面(イメージ)

| JSPS<br>科研費電子申請システム                                                                                               |                                                                       | <u>・ ヘルプ ) ログアウト</u>                              |
|----------------------------------------------------------------------------------------------------|-----------------------------------------------------------------------|---------------------------------------------------|
|                                                                                                    |                                                                       |                                                   |
| 所属研究機関担当者                                                                                                    |                                                                       |                                                   |
| 応募于統合・文的中                                                                                                    |                                                                       |                                                   |
|                                                                                                    | お知らせ                                                                  |                                                   |
|                                                                                                    | >>>>>>>>>>>>>>>>>>>>>>>>>>>>>>>>>>>                                   | て<br>ゆ入力を開始しました。                                  |
| 応募手続き                                                                                                    |                                                                       |                                                   |
| <ul> <li>→ 研究者情報</li> <li>→ 広嘉情報</li> <li>→ 登録済み所</li> <li>→ 連絡先情報</li> <li>&gt; 審査資料語</li> <li>※期限を過ぎ</li> </ul> | 接受索<br>1理<br>原研究機関情報確認<br>溶理<br>2付・廃棄報告情報管理<br>ても報告完了していない報告情報があります。  |                                                   |
| <ご注意><br>※未承認(未確認)の課<br>※未確認の原拠场番号;<br>さい。                                                                        | 難がある場合は、該当の研究種目の「承認(確認)・却下」から応募情報<br>または未承認の提出書類がある場合は、該当の研究種目の「仮領域番・ | を確認してください。<br>号発行、応募書類承認・却下」から仮領域番号または応募書類を確認してくだ |
| ※学振提出期限までに、<br>については、「応募情報」                                                                                       | 提出された課題の「応募状況」が「学振受付中」(所顧研究機関から投<br>管理」から確認することができます。但し、特別研究員奨励費の場合は  | 「交付決定後の手続を行う」を選                                   |
| 研究種目名<br>特別推進研究                                                                                                   | 研究分担私求諾·不承諾等 承認(確認)・却下<br>1122 1122                                   | してください                                            |
| 交付内定時の手続                                                                                                    | ŧ                                                                     |                                                   |
| ▶ 交付内定時                                                                                                    | <u>の手続を行う</u> ・・・【交付内定時の手続を行う場合は、こちらか                                 | 6]                                                |
| 交付決定後の手続                                                                                                    | ŧ                                                                     |                                                   |
| ▶ 交付決定後                                                                                                    | の手続を行う・・・ 交付決定後の手続を行う場合は、こちらか                                         | 6]                                                |

## ③ 選択画面(イメージ)

| 」SPS<br>科研費電子申請システム<br>所與研究機関担当者向けメニュー                                    | <u>- ヘルプ</u> ンログアウト                                                                   |
|---------------------------------------------------------------------------|---------------------------------------------------------------------------------------|
| 所属研究機関担当者向けメニュー                                                           |                                                                                       |
|                                                                           | ▶ <u>科研費応募資格喪失者情報管理</u>                                                               |
| ► 研究: 「その他の様式管理(月<br>▶ 研究: 当者用)」を選択してく<br>▶ 事業:                           |                                                                                       |
| <ul> <li>▶ 内定情報</li> <li>▶ 方定情報検索・通知、転出情報登録</li> <li>▶ 方一夕取り込み</li> </ul> | <u>(A-15)留保情報管理</u><br>転出・転入加報管理<br>間接線 ● その他の様式作成機能                                  |
| ▶ 交付決定情報管理<br>交付決定情報検索                                                    | <ul> <li>その他の様式管理(所属研究機関担当者提出用)</li> <li>テータ出力<br/>振込額データ等出力<br/>公和≪データリーカ</li> </ul> |

④ 選択画面(イメージ)

| 所属研究機関担当者向け                                                                                                    | <u>×ニュ−</u> >その他<br>の様式管                                                                                                    | の様式管理(所<br>理(所属研                                    | 国研究機関担当<br><b>究機関担</b>                                                                       | <sub>诸用))</sub><br>当者用)                                                                                                    |                                                                           |                                                     |                                                                                                    |       |                                                                                                    |   |
|----------------------------------------------------------------------------------------------------|----------------------------------------------------------------------------------------------------|-----------------------------------------------------|----------------------------------------------------------------------------------------------|----------------------------------------------------------------------------------------------------|---------------------------------------------------------------------------|-----------------------------------------------------|----------------------------------------------------------------------------------------------------|-------|----------------------------------------------------------------------------------------------------|---|
| 【その他の様式提出】                                                                                                    |                                                                                                    |                                                     |                                                                                              |                                                                                                    |                                                                           |                                                     |                                                                                                    |       |                                                                                                    |   |
| その他の様式を日本学<br>作成したその他の様式<br>提出したファイルは【送                                                                                                    | ・術振興会に携<br>ファイル(PDF<br>信履歴一覧】カ                                                                                                    | 出します。<br>(ZIPのみ)を選<br>いら確認できま                       | 戦択して、[登録<br>さす。                                                                              | 剥ボタンをクリッ                                                                                                    | クしてください。                                                                  |                                                     |                                                                                                    |       |                                                                                                    |   |
| その他の様式 🔹                                                                                                    | 研究成果公開                                                                                                    | 昇促進費その他様                                            | 試                                                                                            |                                                                                                    |                                                                           | ✓                                                   |                                                                                                    |       |                                                                                                    |   |
| アップロードファイル 🔹                                                                                                    | -                                                                                                    |                                                     |                                                                                              |                                                                                                    | +                                                                         |                                                     | 参照                                                                                                    | 登録    |                                                                                                    |   |
| ・ アップロードオス                                                                                                    | ー<br>ファイルサイズの                                                                                                    | 上限は 10MBです                                          | t.                                                                                           |                                                                                                    |                                                                           |                                                     |                                                                                                    |       |                                                                                                    |   |
| 7.72H 1.90                                                                                                    |                                                                                                    |                                                     |                                                                                              |                                                                                                    |                                                                           |                                                     |                                                                                                    |       |                                                                                                    |   |
| 【送信履歴検索】                                                                                                    |                                                                                                    | プルダ                                                 | ウンから                                                                                         | 該当する                                                                                                    | 様式を選                                                                      | 択し、摂                                                | 出してく                                                                                                    | くださ   | い                                                                                                    |   |
| (送信履歴検索)<br>提出したその他の様式<br>条件を入力し、検索実                                                                                                    | を検索します。<br>行]ボタンをク                                                                                                    | プルダ                                                 | ウンから                                                                                         | 。該当する<br>歴一覧」を絞りジ                                                                                                    | 様式を選                                                                      | 沢し、摂                                                | 出してく                                                                                                    | (ださ)  | 11                                                                                                    | J |
| (送信履歴検索)<br>提出したその他の様式<br>条件を入力し、[検索実<br>その他の様式<br>処理状況                                                                                                    | を検索します。<br>行1ボタンをク                                                                                                    | プルダ<br>」ックしてくださ                                     | <b>ウンから</b><br>い。【送信履歴<br><sub>全一致】</sub>                                                    | •該当する<br>歴一覧]を絞り込                                                                                                    | 様式を選打                                                                     | <b>沢し、携</b>                                         | 出して <                                                                                                    | (ださ)  | 1                                                                                                    | J |
| (送信履歴検索)<br>提出したその他の様式<br>条件を入力し、[検索実<br>その他の様式<br>処理状況<br>提出日                                                                                                    | を検索します。<br>行」ボタンをク<br>                                                                                                    | <b>プルダ</b><br>リックしてくださ<br>                          | <b>ウンから</b><br>い。【送信履服<br>                                                                   | <ul> <li>該当する</li> <li>歴一覧]を絞りジ</li> <li>マ月 マ日</li> </ul>                                                                                                    | <b>様式を選</b><br><u>い</u> みます。<br>まで                                        | <b>沢し、携</b><br>→ 院全-                                | 出して <<br><sub>致]</sub>                                                                                                    | (ださ)  |                                                                                                    | J |
| (送信履歴検索)<br>提出したその他の様式<br>条件を入力し、「検索実<br>その他の様式<br>処理状況<br>提出日<br>学振承認/受理日                                                                                                    | を検索します。<br>行Jボタンをク<br><br><br><br>一年<br><br>年                                                                                                    | <b>プルダ</b><br>リックしてくださ<br>マ月 マ日<br>マ月 マ日            | <b>ウンから</b><br><sup>(1)</sup> 。(送信履歴<br><sup>(全一致)</sup><br>から <u></u> 年 [<br>から <u></u> 年 [ | <ul> <li>該当する</li> <li>E一覧]を絞りジ</li> <li>□</li> <li>□</li></ul>                                                                                                    | 様式を選                                                                      | <b>沢し、抜</b>                                         | 出して <<br><sub>致]</sub>                                                                                                    | (ださ)  |                                                                                                    | J |
| (送信履歴検索)<br>提出したその他の様式<br>条件を入力し、「検索実<br>その他の様式<br>処理状況<br>提出日<br>学振承認/受理日<br>(送信履歴一覧)<br>今までに提出したその。<br>コ本学術振興会より申<br>こさい。                                                                            | を検索します。<br>行けボタンをクロ<br>() () () () () () () () () () () () () (                                                                                                    | プルダ<br>リックしてくださ<br>マ月 マ日<br>マ月 マ日<br>ノています<br>いた場合、 | ウンから<br>い。〔送信履歴<br>全一致〕<br>から 二年[<br>から 二年[<br><b>送信履歴</b>                                   | <ul> <li>該当する</li> <li>E一覧]を絞り込</li> <li>「月 「日</li> <li>「月 「日</li> <li>を確認し</li> </ul>                                                                                                    | 様式を選<br><sup> 、</sup> みます。<br>まで<br>まで<br>てください                           | 沢し、携<br>→ (売全→<br>、。                                | 出して <                                                                                                    | < ださ) |                                                                                                    |   |
| (送信履歴検索]     提出したその他の様式     条件を入力し、[検索実     その他の様式     処理状況     提出日     学振承認/受理日     (送信履歴一覧]     今までに提出したその     コ本学術振興会より申     こさい。     その他の様式                                                        | を検索します。<br>行]ボタンをク<br>                                                                                                    |                                                     | ウンから<br>い。〔送信履照<br>全一致〕<br>から 二年 [<br>から 二年 [<br><b>大信履歴</b>                                 | <ul> <li>該当する</li> <li>歴一覧〕を絞りジ</li> <li>○月 ○日</li> <li>○月 ○日</li> <li>を確認し</li> </ul>                                                                                                    | 様式を選<br><sup> 、</sup> 、 、 、 、 、 、 、 、 、 、 、 、 、 、 、 、 、                   | <b>尺し、携</b><br>▼ (完全<br>へ。<br>その他の <sup>2</sup>     | 出して < (取) (取) (取) (取) (取) (取) (取) (取) (取) (取) (取) (取) (取) (取) (取) (取) (取) (取) (取) (取) (取) (取) (取) (取) (取) (取) (取) (取) (取) (T) (T)< |       | 、<br>、<br>、<br>、<br>、<br>、<br>、<br>、<br>、<br>、<br>、<br>、<br>、<br>、                                                                                                    | J |
| (送信履歴検索)     提出したその他の様式     条件を入力し、[検索実     その他の様式     処理状況     提出日     学振承認/受理日     (送信履歴一覧)     今までに提出したその     コ本学術振興会より申     こさい。     その他の様式     ヘームの様式     ヘームの様式     ヘームの様式     ヘームの様式     ヘームの様式 | を検索します。<br>行Jボタンをク<br>(<br>)<br>)<br>)<br>)<br>)<br>)<br>)<br>)<br>)<br>)<br>(<br>)<br>)<br>(<br>)<br>)<br>(<br>)<br>)<br>(<br>)<br>)<br>(<br>)<br>)<br>(<br>)<br>)<br>(<br>)<br>)<br>(<br>)<br>)<br>(<br>)<br>)<br>(<br>)<br>)<br>(<br>)<br>)<br>(<br>)<br>)<br>(<br>)<br>)<br>(<br>)<br>)<br>(<br>)<br>)<br>(<br>)<br>(<br>)<br>)<br>(<br>)<br>(<br>)<br>)<br>(<br>)<br>(<br>)<br>(<br>)<br>(<br>)<br>)<br>(<br>)<br>(<br>)<br>)<br>(<br>)<br>)<br>(<br>)<br>(<br>)<br>)<br>(<br>)<br>(<br>)<br>)<br>(<br>)<br>(<br>)<br>)<br>(<br>)<br>)<br>(<br>)<br>)<br>(<br>)<br>(<br>)<br>)<br>(<br>)<br>(<br>)<br>)<br>(<br>)<br>)<br>)<br>(<br>)<br>)<br>(<br>)<br>)<br>(<br>)<br>)<br>(<br>)<br>)<br>(<br>)<br>)<br>(<br>)<br>)<br>(<br>)<br>)<br>(<br>)<br>)<br>(<br>)<br>)<br>(<br>)<br>)<br>)<br>(<br>)<br>)<br>(<br>)<br>)<br>(<br>)<br>)<br>)<br>)<br>(<br>)<br>)<br>)<br>(<br>)<br>)<br>)<br>)<br>)<br>(<br>)<br>)<br>)<br>)<br>)<br>(<br>)<br>)<br>)<br>)<br>)<br>(<br>)<br>)<br>)<br>)<br>)<br>(<br>)<br>)<br>)<br>(<br>)<br>)<br>(<br>))<br>(<br>))<br>)<br>)<br>(<br>)<br>)<br>)<br>)<br>(<br>)<br>)<br>)<br>)<br>(<br>)<br>)<br>)<br>)<br>(<br>)<br>)<br>)<br>)<br>(<br>)<br>)<br>)<br>)<br>(<br>)<br>)<br>)<br>)<br>(<br>)<br>)<br>)<br>)<br>(<br>)<br>)<br>)<br>)<br>(<br>)<br>)<br>)<br>()<br>)<br>)<br>)<br>()<br>)<br>)<br>)<br>()<br>)<br>)<br>()<br>)<br>)<br>)<br>)<br>()<br>)<br>)<br>()<br>)<br>)<br>)<br>()<br>)<br>)<br>()<br>)<br>)<br>()<br>)<br>)<br>()<br>)<br>)<br>()<br>)<br>)<br>()<br>)<br>)<br>()<br>)<br>)<br>()<br>)<br>)<br>)<br>()<br>)<br>)<br>()<br>)<br>)<br>)<br>()<br>)<br>)<br>)<br>()<br>)<br>)<br>)<br>)<br>()<br>)<br>)<br>)<br>)<br>()<br>)<br>)<br>)<br>)<br>)<br>()<br>)<br>)<br>)<br>)<br>()<br>)<br>)<br>)<br>)<br>)<br>)<br>)<br>)<br>()<br>)<br>)<br>)<br>)<br>)<br>)<br>)<br>)<br>()<br>)<br>)<br>)<br>)<br>)<br>)<br>)<br>)<br>)<br>)<br>)<br>())<br>)<br>)<br>)<br>)<br>)<br>)<br>)<br>)<br>)<br>)<br>)<br>)<br>)<br>)<br>)<br>)<br>)<br>)<br>) | プルダ                                                 | <b>ウンから</b><br>い。[送信履歴<br>全一致]<br>から 二年 [<br><b>送信履歴</b>                                     | <ul> <li>該当する</li> <li>歴一覧〕を絞りジ</li> <li>○月 ○日</li> <li>○月 ○日</li> <li>を確認し</li> <li>○十日を秋ノ1</li> </ul>                                                                                                    | 様式を選<br>ADます。<br>まで<br>まで<br>まで<br>まで<br>まで<br>まで<br>まで<br>まで<br>まで<br>まで | 沢し、携<br>✓ (完全→<br>へ。<br>→ ★ C 4/1 0 *<br>その他の<br>空洋 | ・<br>・<br>・<br>・<br>・<br>・<br>・<br>・<br>・<br>・<br>・<br>・<br>・<br>・<br>・<br>・<br>・<br>・<br>・                                                                                                    |       | ()     ()     ()     ()     ()     ()     ()     ()     ()     ()     ()     ()     ()     ()     ()     ()     ()     ()     ()     ()     ()     ()     ()     ()     ()     ()     ()     ()     ()     ()     ()     ()     ()     ()     ()     ()     ()     ()     ()     ()     ()     ()     ()     ()     ()     ()     ()     ()     ()     ()     ()     ()     ()     ()     ()     ()     ()     ()     ()     ()     ()     ()     ()     ()     ()     ()     ()     ()     ()     ()     ()     ()     ()     ()     ()     ()     ()     ()     ()     ()     ()     ()     ()     ()     ()     ()     ()     ()     ()     ()     ()     ()     ()     ()     ()     ()     ()     ()     ()     ()     ()     ()     ()     ()     ()     ()     ()     ()     ()     ()     ()     ()     ()     ()     ()     ()     ()     ()     ()     ()     ()     ()     ()     ()     ()     ()     ()     ()     ()     ()     ()     ()     ()     ()     ()     ()     ()     ()     ()     ()     ()     ()     ()     ()     ()     ()     ()     ()     ()     ()     ()     ()     ()     ()     ()     ()     ()     ()     ()     ()     ()     ()     ()     ()     ()     ()     ()     ()     ()     ()     ()     ()     ()     ()     ()     ()     ()     ()     ()     ()     ()     ()     ()     ()     ()     ()     ()     ()     ()     ()     ()     ()     ()     ()     ()     ()     ()     ()     ()     ()     ()     ()     ()     ()     ()     ()     ()     ()     ()     ()     ()     ()     ()     ()     ()     ()     ()     ()     ()     ()     ()     ()     ()     ()     ()     ()     ()     ()     ()     ()     ()     ()     ()     ()     ()     ()     ()     ()     ()     ()     ()     ()     ()     ()     ()     ()     ()     ()     ()     ()     ()     ()     ()     ()     ()     ()     ()     ()     ()     ()     ()     ()     ()     ()     ()     ()     ()     ()     ()     ()     ()     ()     ()     ()     ()     ()     ()     ()     ()     ()     ()     ()     ()     ()     ()     ()     ()     ()     ()     ()     () |   |
| (送信履歴検索)     提出したその他の様式     条件を入力し、「検索実     その他の様式     現立日     学振承認/受理日     (送信履歴一覧)     今までに提出したその     日本学術振興会より申     こさい。     その他の様式     A-4-2 繰越の承認に伴     う支払鏡支書     研究成果公開促進費その の他様式               | を検索します。<br>行]ボタンをク<br>(一)ボタンをク<br>(一) 年<br>(一) 年<br>(一) 年<br>(一) 年<br>(一) 年<br>(1) (1) (1) (1) (1) (1) (1) (1) (1) (1)                                                                                                    |                                                     | ウンから<br>(い。(送信履歴<br>全一致)<br>から 二年 [<br><b>送信履歴</b><br>(内) (1) (2) (43)                       | <ul> <li>該当する</li> <li>(本)</li> <li>(本)</li> <li>(4)</li> <li>(4)<td>様式を選<br/>まで<br/>まで<br/>まで<br/>こ<br/>てください</td><td>尺し、携<br/>✓ 院全一<br/>、。<br/>→ その他の:<br/>222</td><td>出してく (教)</td><td></td><td><ul> <li>シャッチャッチ</li> <li>シャッチャッチ</li> <li>シャッチャッチ</li> <li>シャッチャッチ</li> <li>シャッチャッチ</li> <li>シャッチャッチ</li> <li>シャッチャッチ</li> <li>シャッチ</li> <li>シャッチ</li></ul></td><td></td></li></ul> | 様式を選<br>まで<br>まで<br>まで<br>こ<br>てください                                      | 尺し、携<br>✓ 院全一<br>、。<br>→ その他の:<br>222               | 出してく (教)                                                                                                    |       | <ul> <li>シャッチャッチ</li> <li>シャッチャッチ</li> <li>シャッチャッチ</li> <li>シャッチャッチ</li> <li>シャッチャッチ</li> <li>シャッチャッチ</li> <li>シャッチャッチ</li> <li>シャッチ</li> <li>シャッチ</li></ul>                                                                                                    |   |